## **Upgrading and Converting: Lessons Learned**

As more courts convert to NextGen, some users have encountered issues that can affect account access and registration. The following table outlines why these issues occur, and how to avoid them when your court makes the switch.

| Action                                                                                                    | Consequence                                                                                                    | Solution                                                                                                    |
|----------------------------------------------------------------------------------------------------|----------------------------------------------------------------------------------------------------|----------------------------------------------------------------------------------------------------|
| Your password has more<br>than 8 characters or<br>special characters because<br>you have an upgraded<br>PACER account, but your<br>court has not converted. | Longer passwords used<br>with upgraded PACER<br>accounts and some special<br>characters will not work on<br>the court login page.                                       | Use the Case Search Sign In<br>link at pacer.gov, or<br>change your password.                                                                                     |
| You wait until after the<br>court converts to NextGen to<br>upgrade your PACER<br>account.                                                                  | You experience long wait<br>times when calling PSC.                                                                                                    | Upgrade your PACER<br>account when the court<br>announces it will convert.<br>This allows plenty of time for<br>tech support before PSC is<br>flooded with calls. |
| You rely on your web<br>browser to keep track of<br>your login and password<br>information.                                                                 | You will not have the in-<br>formation you need when<br>trying to link your e-filing<br>and PACER accounts.                                                             | Make sure e-filing and<br>upgraded PACER account<br>login and password are on<br>hand before linking.                                                             |
| The username for your<br>upgraded PACER account is<br>the same as your e-filing<br>username.                                                                | The system will not allow<br>you to link these two<br>accounts with the same<br>username.                                                                               | Make usernames similar but<br>not identical by adding an<br>extra letter, number, or<br>special character to one.                                                 |
| When linking accounts for<br>someone else, you link<br>one user's PACER account to<br>a different user's e-filing<br>account.                               | Neither user will be able to access their accounts as needed.                                                                                                    | When you get to the<br>linking screen, double-<br>check the accounts to<br>ensure you're linking<br>the correct accounts.                                         |
| When you upgrade your firm's PAA, you change the shared PACER account credentials.                                                                          | All users in the group get<br>locked out of the PACER<br>account because they do not<br>have the new credentials.                                                       | Users who e-file should<br>register for their own<br>PACER account. The PAA<br>administrator will then add<br>that account to the PAA.                            |
| You register for an upgraded<br>PACER account on behalf of<br>each PAA user, but you use<br>the same email address for all<br>of them.                      | The same email address on<br>multiple accounts is flagged<br>by PSC, stopping<br>the registration for review.<br>This can hinder progress for a<br>user password reset. | Enter each user's correct<br>email address when<br>registering for an upgraded<br>PACER account.                                                                  |